# I Can't Connect to my SpinWave Robot, -Pairing Errors | App Support

I Can't Connect to My SpinWave Robot or CleanView Connect Robot - Pairing Errors | App Support

If you are pairing your **Robot** to your device for the first time > Go to **Pairing Guide** 

If you have already attempted to pair but received an error:

- Open the BISSELL Connect App
- You'll want to make sure you're on the up to date version
- Click on the hamburger menu > Go to Account
- Make sure the App Version is updated to the most recent version
- If not, go to App store and update your BISSELL Connect App

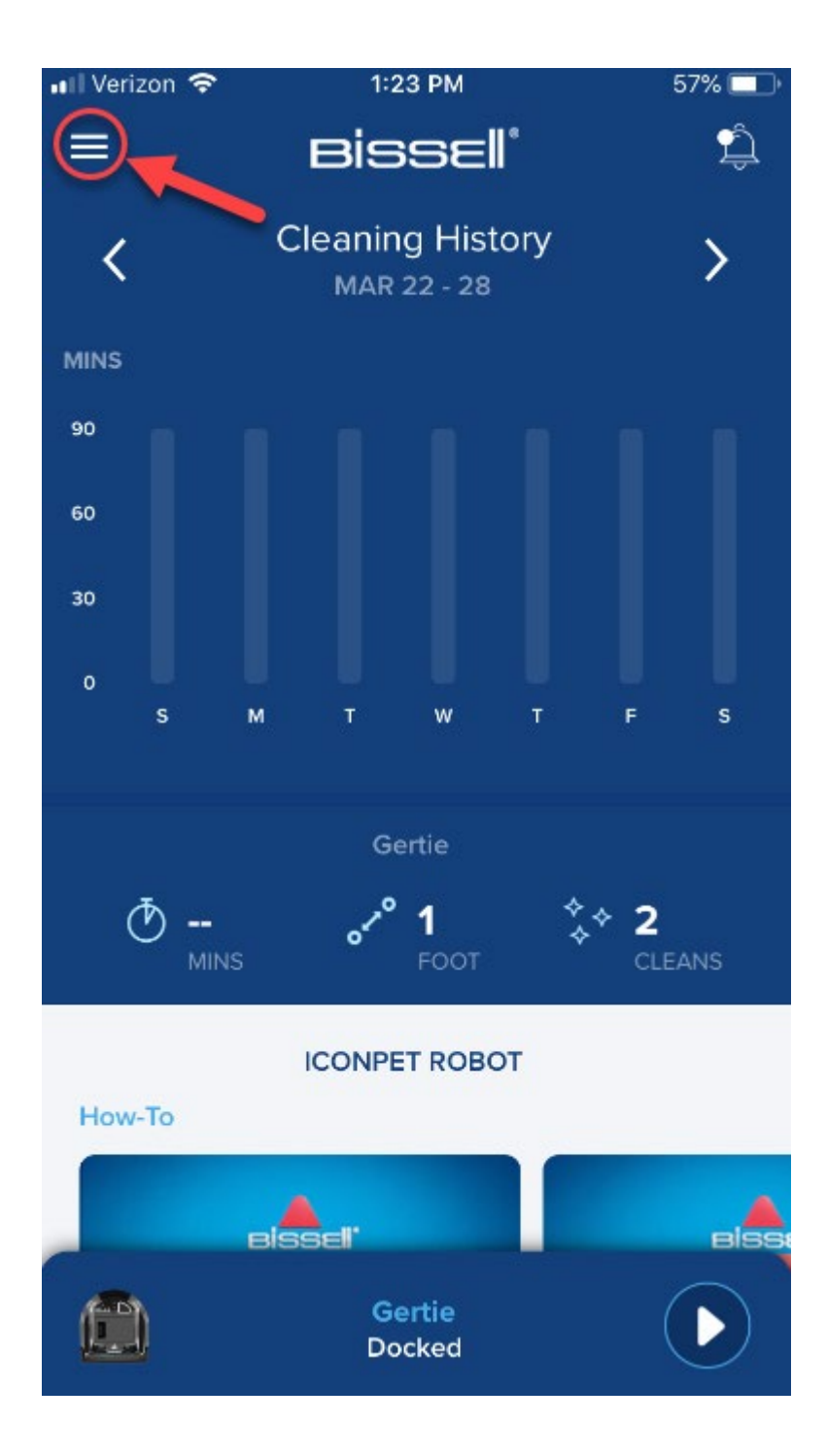

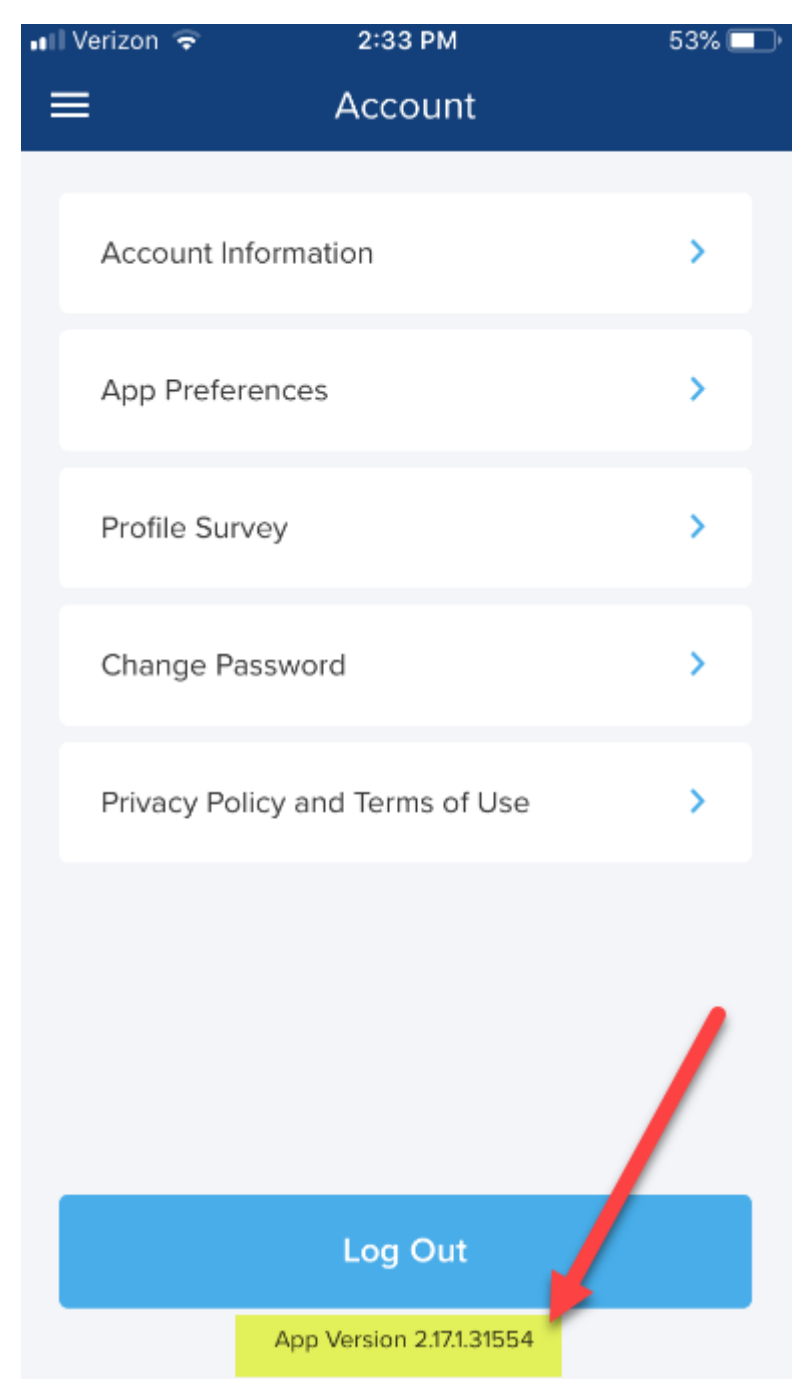

- Close and reopen the App
- Turn Robot Off > Turn On
- Turn on **robot** using the power button on the side of the machine

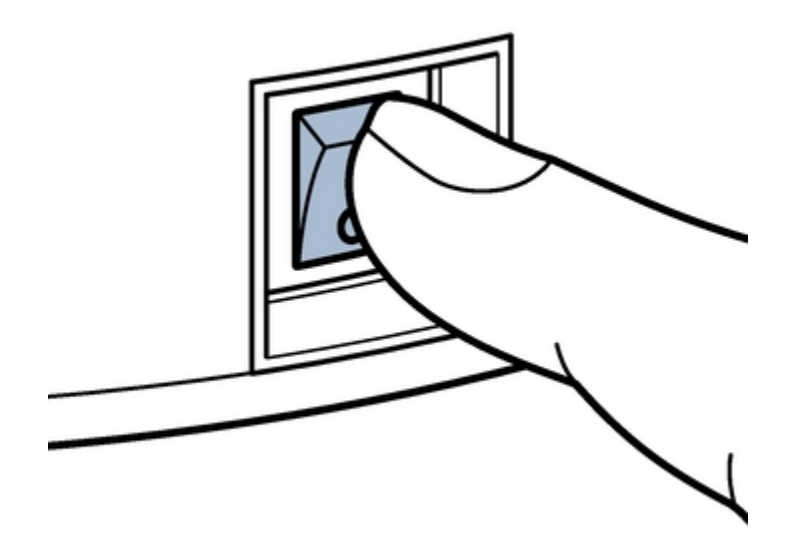

- Remove Robot from the Docking Station & Attempt to pair again > Go to <u>Pairing</u> <u>Guide</u>
- If you are still receiving an error, please refer to the error specific troubleshooting steps below

Error List:

- When Scanning the QR Code you get a black screen instead of camera to scan
  QR Code
- <u>The QR Code won't scan</u>
- <u>Machine not Whitelisted</u>
- QR Code camera feed looks distorted
- <u>Could Not Connect to BISSELL Network</u>
- <u>App Crashes during pairing</u>
- <u>Could Not Connect</u>
- Home Wi-Fi does not appear in Wi-Fi selections
- Product Failed to Connect to the Cloud
- How to Pair with a Different Wi-Fi Network

## Error: When Scanning the QR Code you get a black screen instead of camera to scan QR Code

- Turn on the phone's camera permissions for the BISSELL Connect App following the below steps
- iPhone:
- From the phone's home screen, open the Settings app
- Scroll down to the "BISSELL" row, and tap on it
- Under "Allow BISSELL to Access", enable the toggle for "Camera"
- Restart the app and try again
- Android:
- From the phone's home screen, open the Settings app
- Then tap "Apps", under the "Device" subheading
- Scroll to the "BISSELL" row and tap it
- Then tap "Permissions"
- Enable the toggle for "Camera"
- Restart the app and try again

#### Error: The QR Code won't scan

- This could be caused by poor lighting, or a damaged QR Code or Sticker
- Back out of this screen and try again
- Enter your Wi-Fi details to manually connect
- When entering Serial Number do not include the last 3 letters
- o Wi-Fi details are located on the QR code sticker
- Click on "Where are my product details" for a picture of where details are located

| 9:21                          | .⊪ ? □   |  |
|-------------------------------|----------|--|
| <                             |          |  |
| Enter your product o          | details: |  |
| Model Number                  |          |  |
| Model Number                  | ~        |  |
| Serial Number                 |          |  |
| Serial Number                 |          |  |
| SSID                          |          |  |
| BISSELL_ SSID                 |          |  |
| Password                      |          |  |
| Password                      |          |  |
| Where are my product details? |          |  |
|                               |          |  |
| Next                          |          |  |
|                               |          |  |

#### Error: Machine not Whitelisted

- Did you enter product details pictured above?
- o No > <u>Contact Us</u>
- Yes > The details were incorrectly entered > Scan QR code
- Does QR scan?
- Yes > Great! Continue pairing
- No > Re-Enter credentials
- Exclude the last 3 letters of your Serial Number when entering manually

#### Error: QR Code camera feed looks distorted

- This should not prevent the phone from scanning the QR code
- If you are experiencing difficulty follow steps to enter Wi-Fi details manually

#### Error: Could Not Connect to BISSELL Network

- Make sure Robot is turned on > Check that side switch on machine is in the on position
- Put machine in pairing mode > Hold down button on top of **Robot** until it beeps once

#### Error: App Crashes during pairing

- Restart the app using the following directions and try again
- When attempting to pair again after restarting the App, Turn **Robot** off, then On
- iPhone X, XS, XR:
- If not on the phone's home screen, slide up from the bottom of the screen to go to the phone's home screen
- Slide up from the bottom of the screen to show all apps
- Slide the BISSELL Connect app up quickly to quit the app
- Reopen the app
- Other iPhones:
- Double-press the physical "home" button on the device
- Slide the BISSELL Connect app up quickly to quit the app
- Reopen the app
- Android:
- Press the square button
- Slide the BISSELL Connect app to the left quickly to quit the app
- Reopen the app

#### Error: Could Not Connect

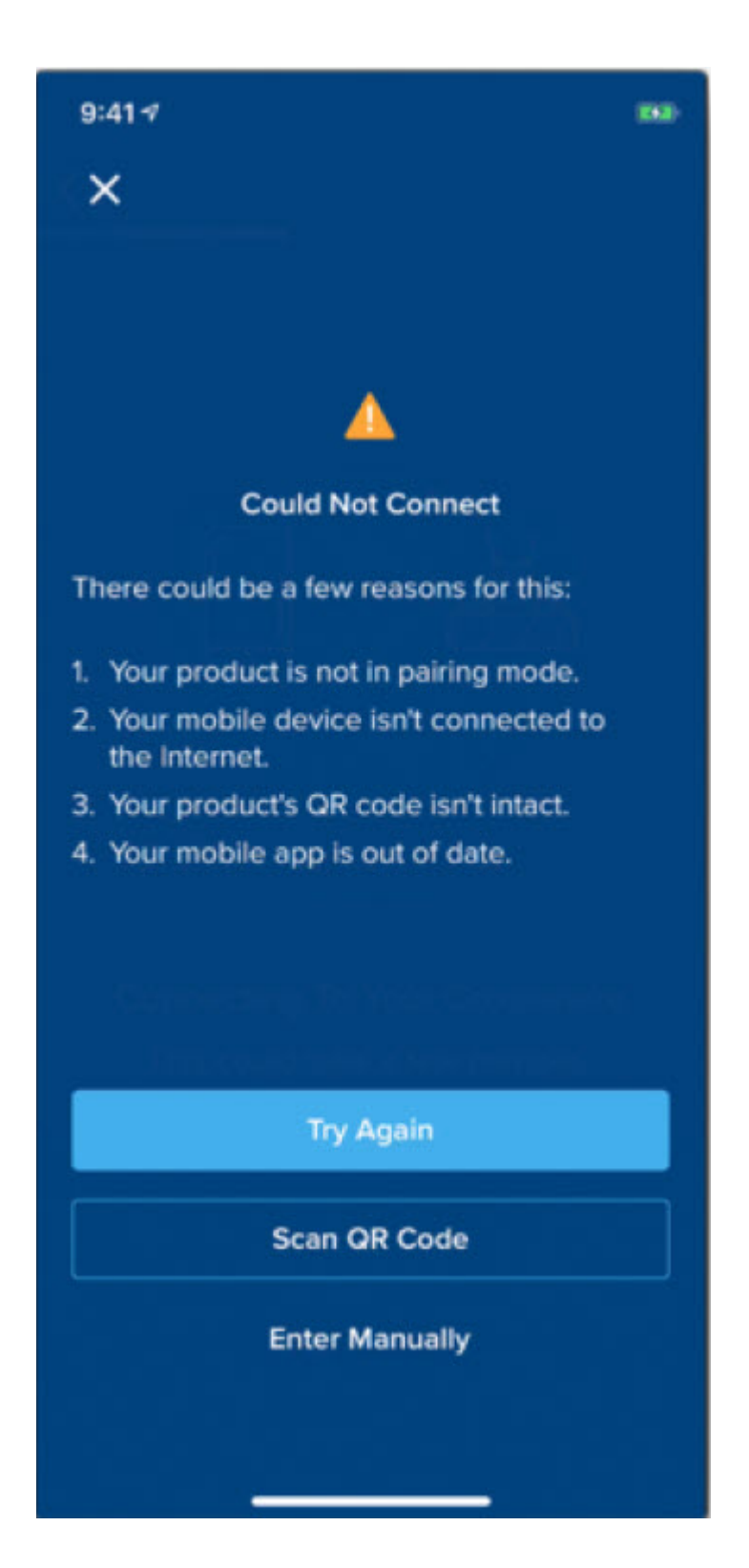

 Uninstall & reinstall the BISSELL Connect App > Try pairing process again > Go to <u>Pairing Guide</u>

- If you're still experiencing issues > Are you pairing with an iPhone?
- No > Accept phone's prompt to join the machine's WiFi and skip to the step below to check that the **Robot** is turned on
- Yes > Is it operating on iOS 14.1 or 14.2?
- No > Accept phone's prompt to join the machine's WiFi and and skip to the step below to check that the **Robot** is turned on
- Yes > From the phone's home screen, open the Settings app > Scroll down to the "BISSELL" row, and tap on it to open > Click the toggle next to "Local Network" to turn on > Restart the App and try pairing process again > Go to Pairing Guides linked above

| 11:29                |            | <b>1    ? ()</b> , |
|----------------------|------------|--------------------|
| Settings             | BISSELL    |                    |
| ALLOW BISSELL TO AC  | CESS       |                    |
| B Local Network      | <u> </u>   |                    |
| Camera               |            |                    |
| Siri & Search        |            | >                  |
| <b>Notifications</b> |            | >                  |
| Background A         | pp Refresh |                    |
| 🖤 Cellular Data      |            |                    |
|                      |            |                    |
|                      |            |                    |
|                      |            |                    |
|                      |            |                    |
|                      |            |                    |
|                      |            |                    |
|                      |            |                    |
|                      |            |                    |
|                      |            |                    |
|                      |            |                    |
|                      |            |                    |

- Check the **Robot** is turned on
- Press & hold Start/Pause button for 5 seconds. Let go when it beeps, the button will flash white.
- Move your phone & machine closer to your Wi-Fi Router
- Make sure your phones Wi-Fi is enabled
- If you manually entered the Wi-Fi details for the machine, double check that all the details are entered correctly
- Restart your phone & attempt to re-pair
- If restarting your phone did not solve the error > <u>Contact Us</u>

#### Error: Home Wi-Fi does not appear in Wi-Fi selections

- Check that you meet all the Connection Requirements: Compatible Operation iOS Android System Minimum OS version supported 14 11 Download Location Apple App Store Google Play Store Wi-Fi Frequency 2.4 Ghz Size of app 162 MG Connect to unsecured network No - A network password is required Network Extender Compatible Yes Authentication/Encryption WPA, WPA 2, Open Supported Click hamburger menu (upper left corner and select Change language in BISSELL Connect App Account) Choose App Preference and then App Display Language you prefer. (Save Changes)
- Move your mobile device and machine closer to the Wi-Fi Router to strengthen Wi-Fi signal
- Hit the Rescan button in the BISSELL Connect App

### Error: Product Failed to Connect to the Cloud

• Re-enter home Wi-Fi password > Attempt to continue pairing process

## Error: How to pair with a different Wi-Fi Network

- Check that your mobile device is connected to cellular data or Wi-Fi
- Move the machine close to the home Wi-Fi Router
- Update the product's Wi-Fi settings
- $_{\odot}$   $\,$  Click on the hamburger menu button on the top left of the home screen

- Product is displayed > Go to Product Page
- Click the Gear in the upper right corner
- Choose the 'Account' button
- Click on 'Wi-Fi Settings' button and then the blue 'Change Wi-Fi' button

| II Verizon 穼 | 11:41 AM              | 73% 🗖     |
|--------------|-----------------------|-----------|
| <            | Wi-Fi Settings        |           |
|              |                       |           |
|              |                       |           |
| Gertie is r  | not connected to the  | internet. |
| If you wou   | ud like to change the |           |
| network, t   | tap the button below. |           |
|              |                       |           |
|              |                       |           |
|              | Change Wi-Fi          |           |
|              |                       |           |
|              |                       |           |
|              |                       |           |
|              |                       |           |
|              |                       |           |
|              |                       |           |
|              |                       |           |
|              |                       |           |
|              |                       |           |
|              |                       |           |
|              |                       |           |
|              |                       |           |
|              |                       |           |

• Re-pair the product > Go to Pairing Guide